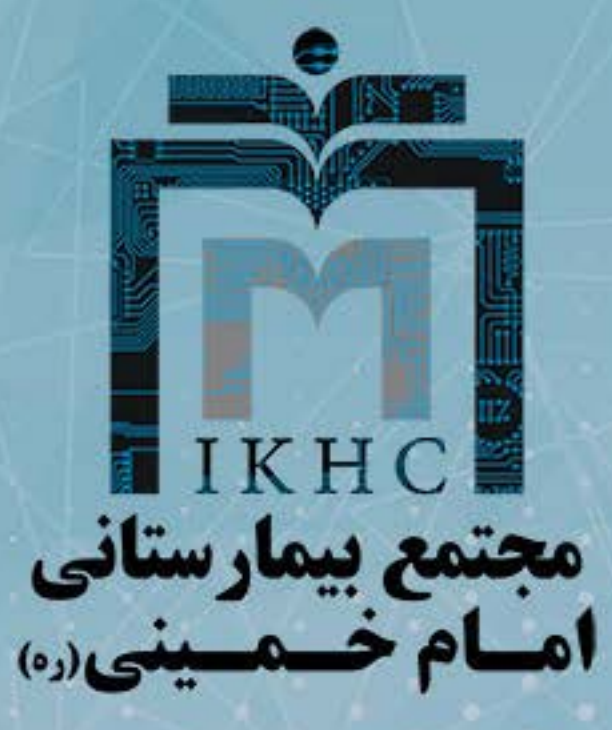

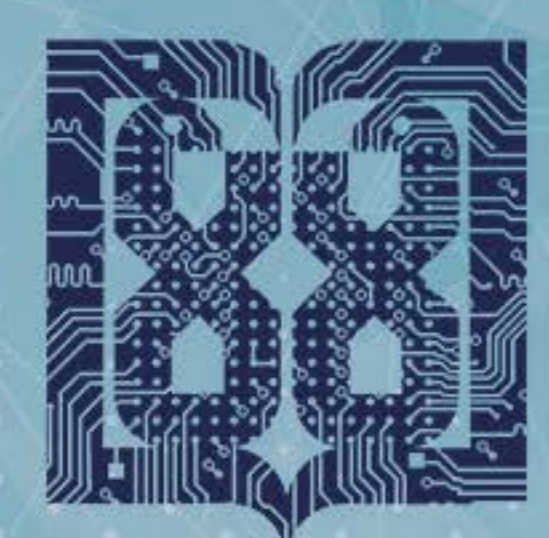

دانشگاه علوم پزشکی و خدمات بهداشتی درمانی تهران

ميزخدمت الكترونيك

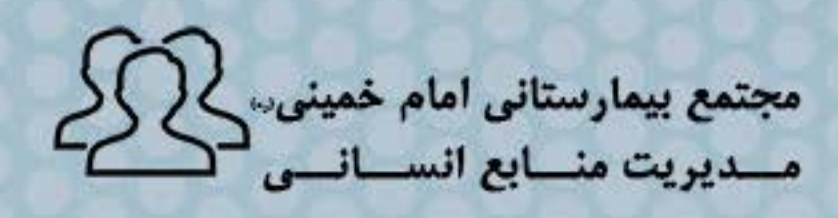

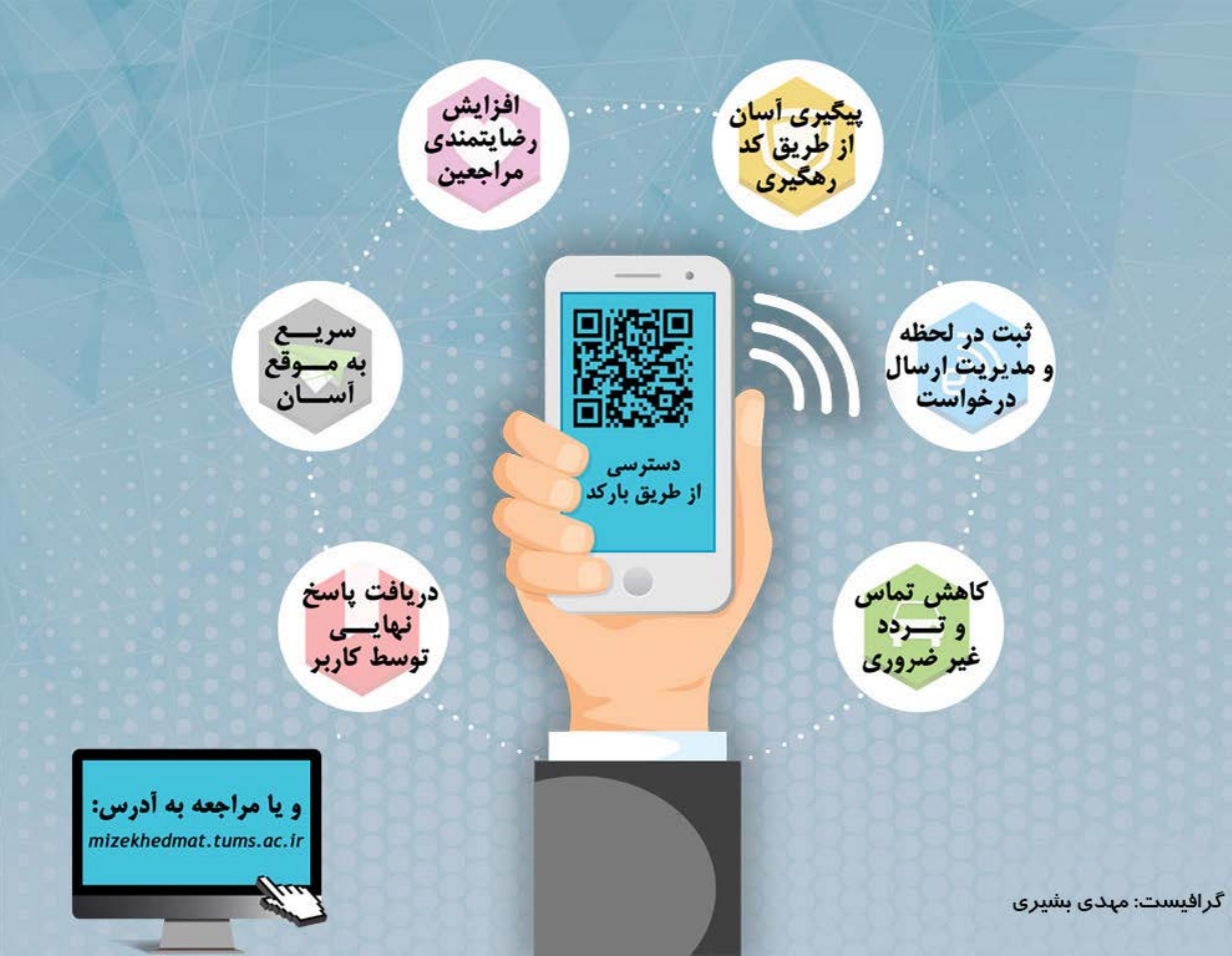

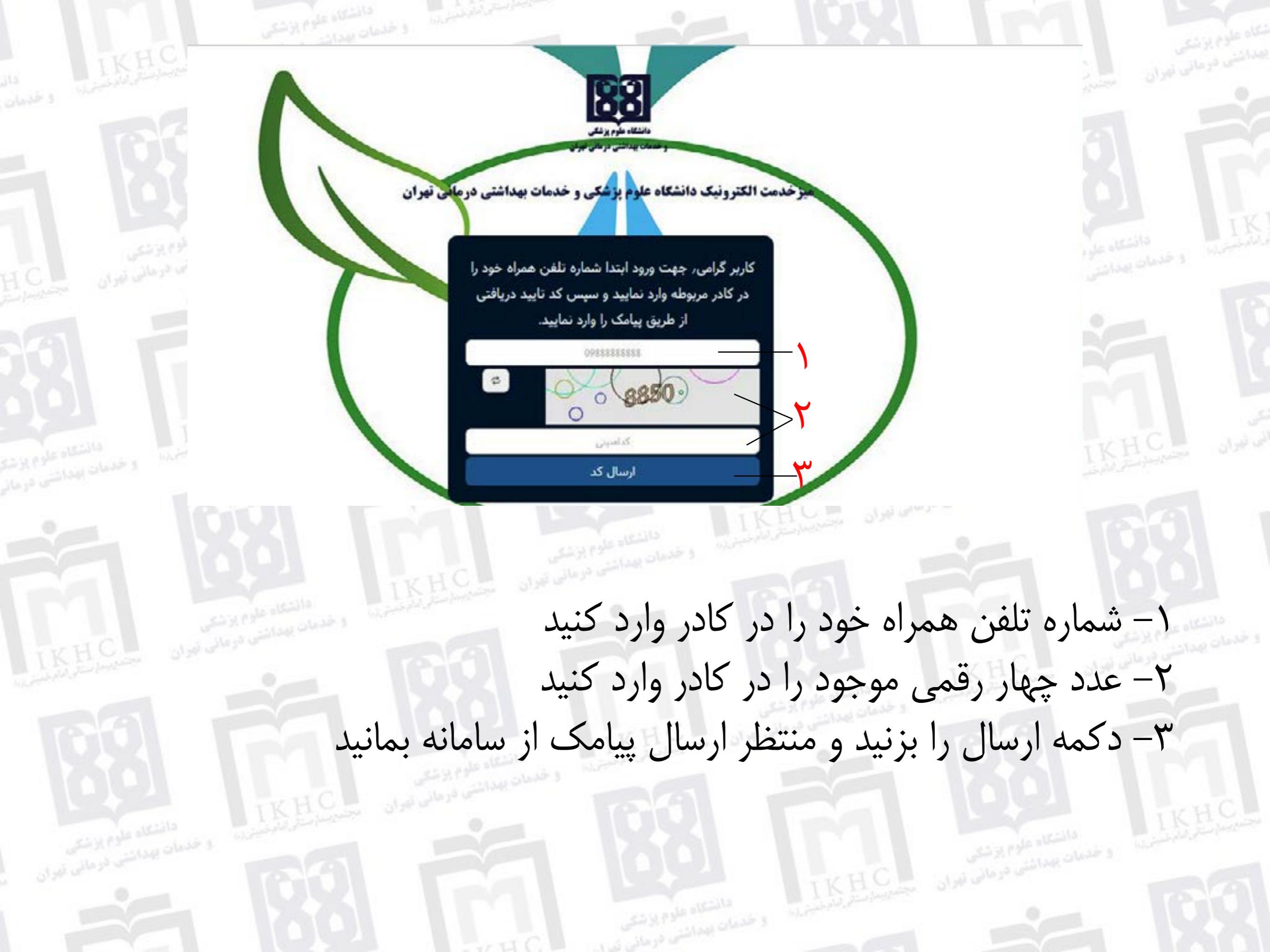

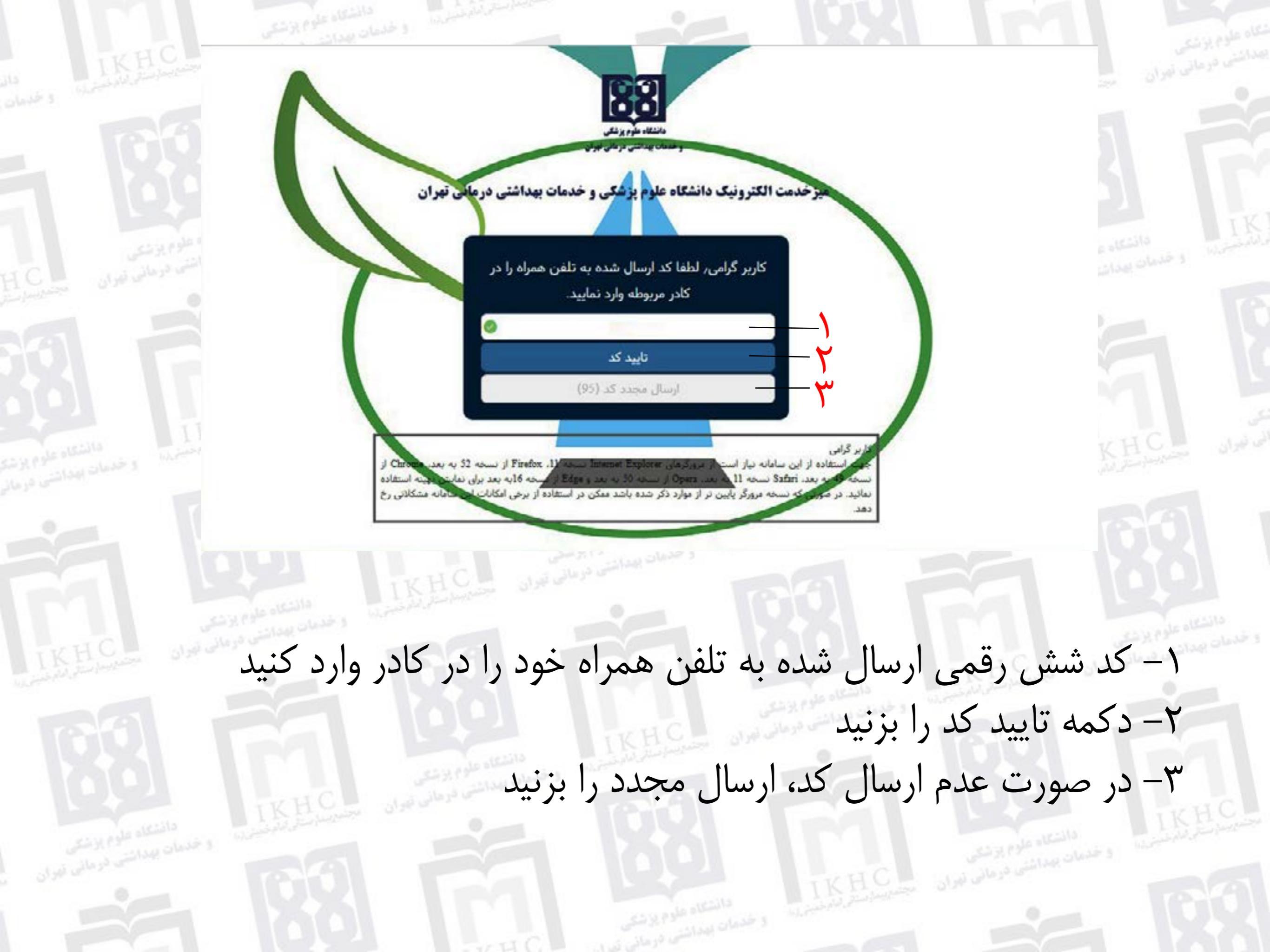

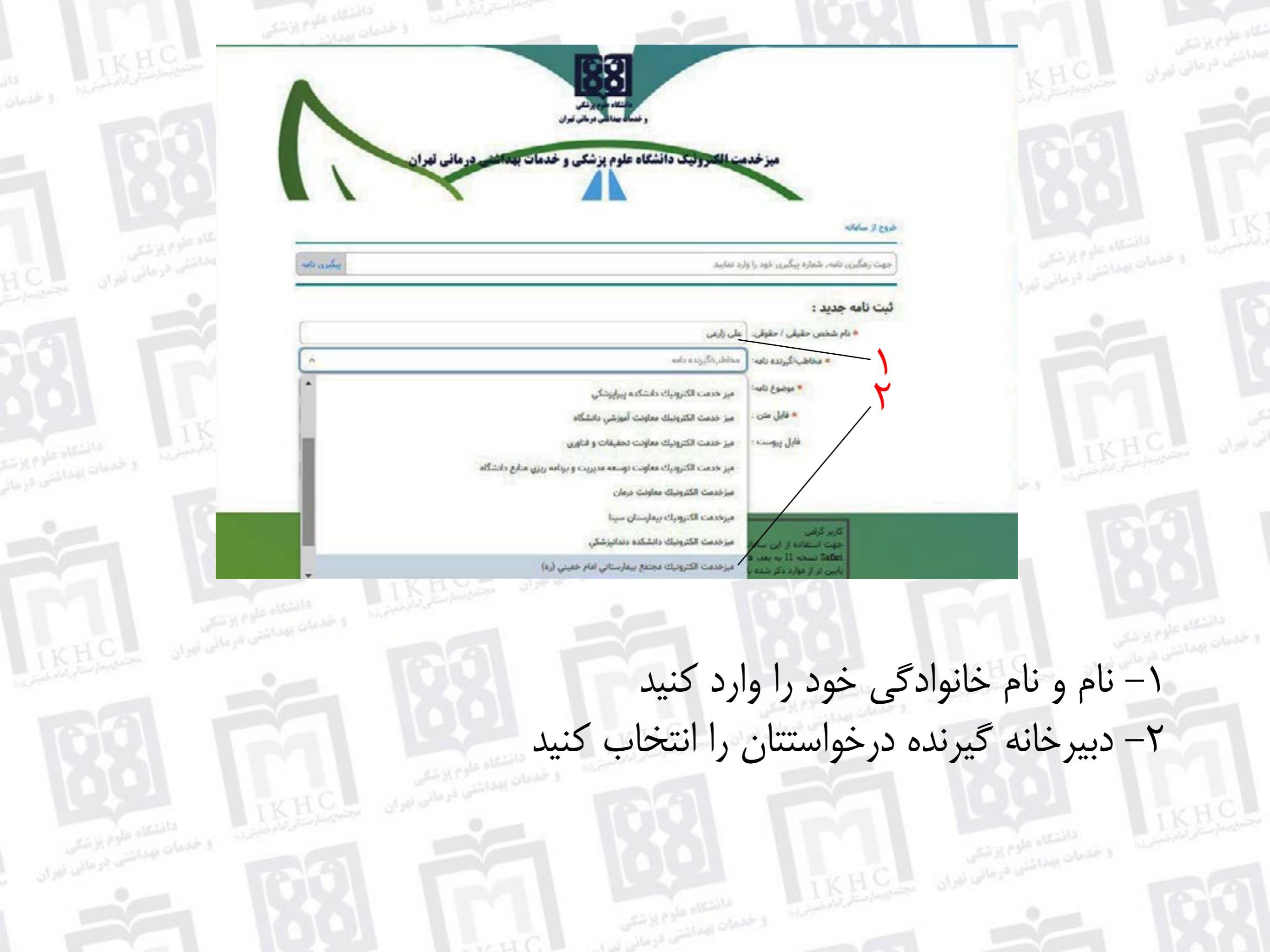

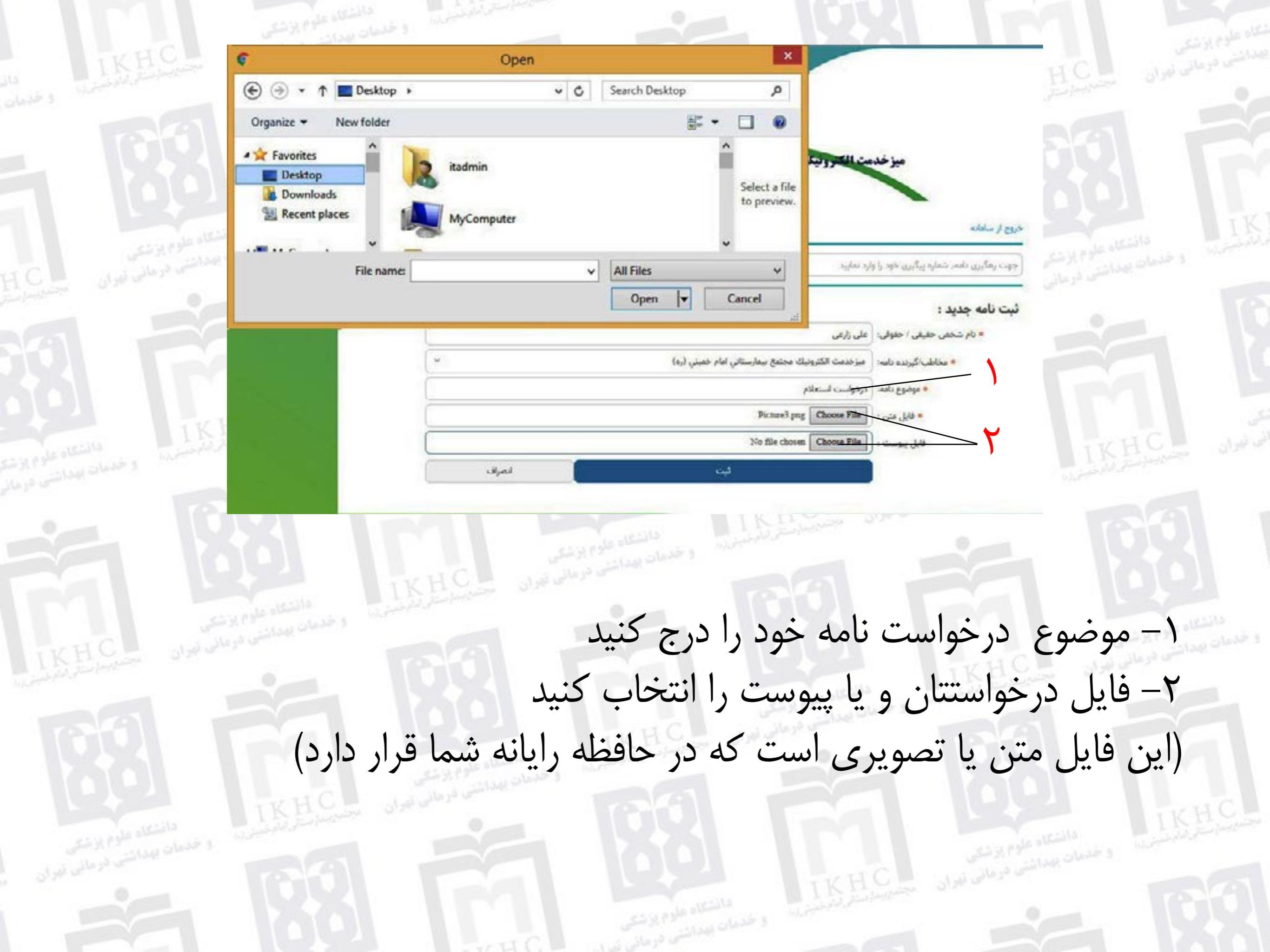

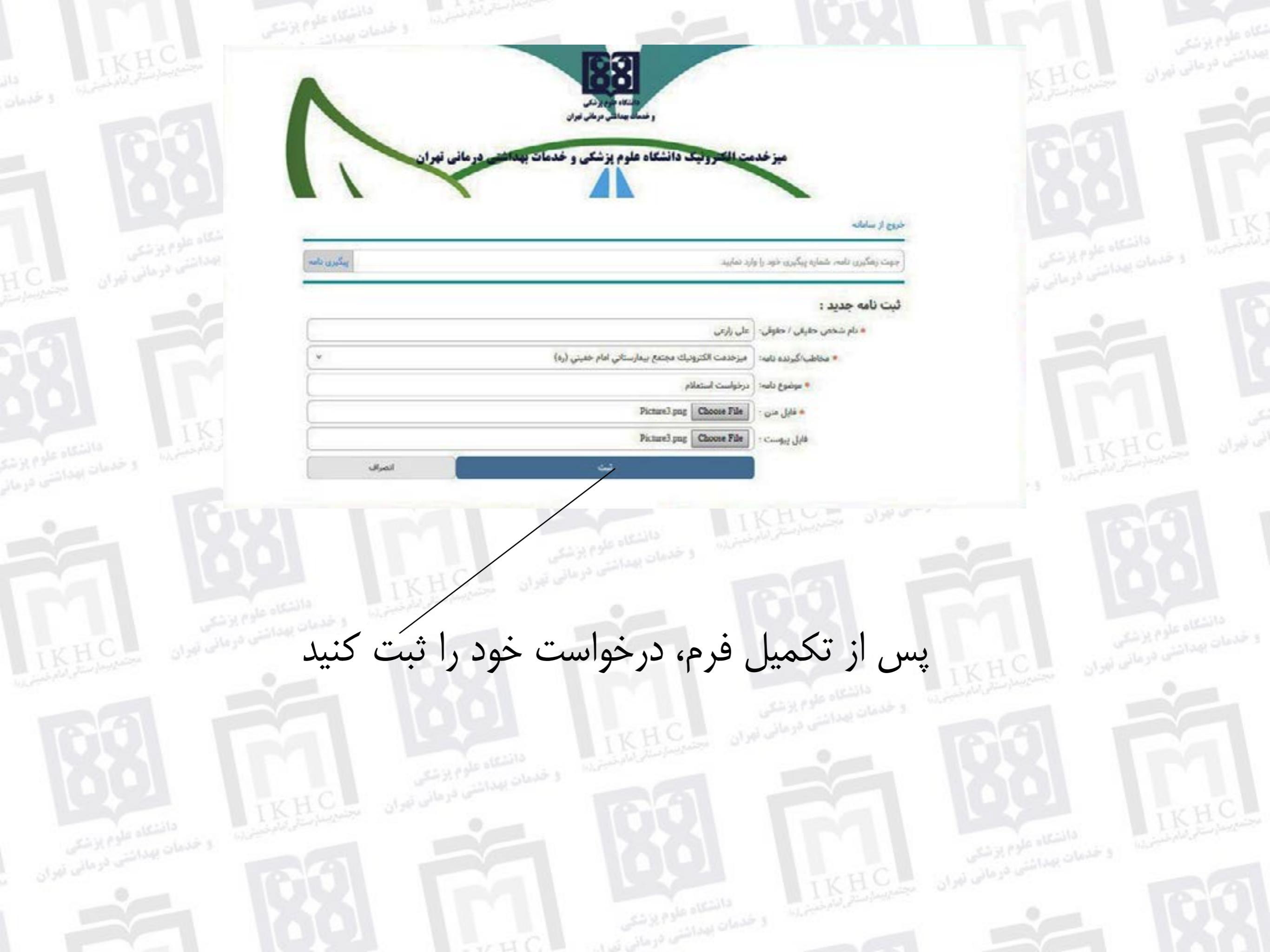

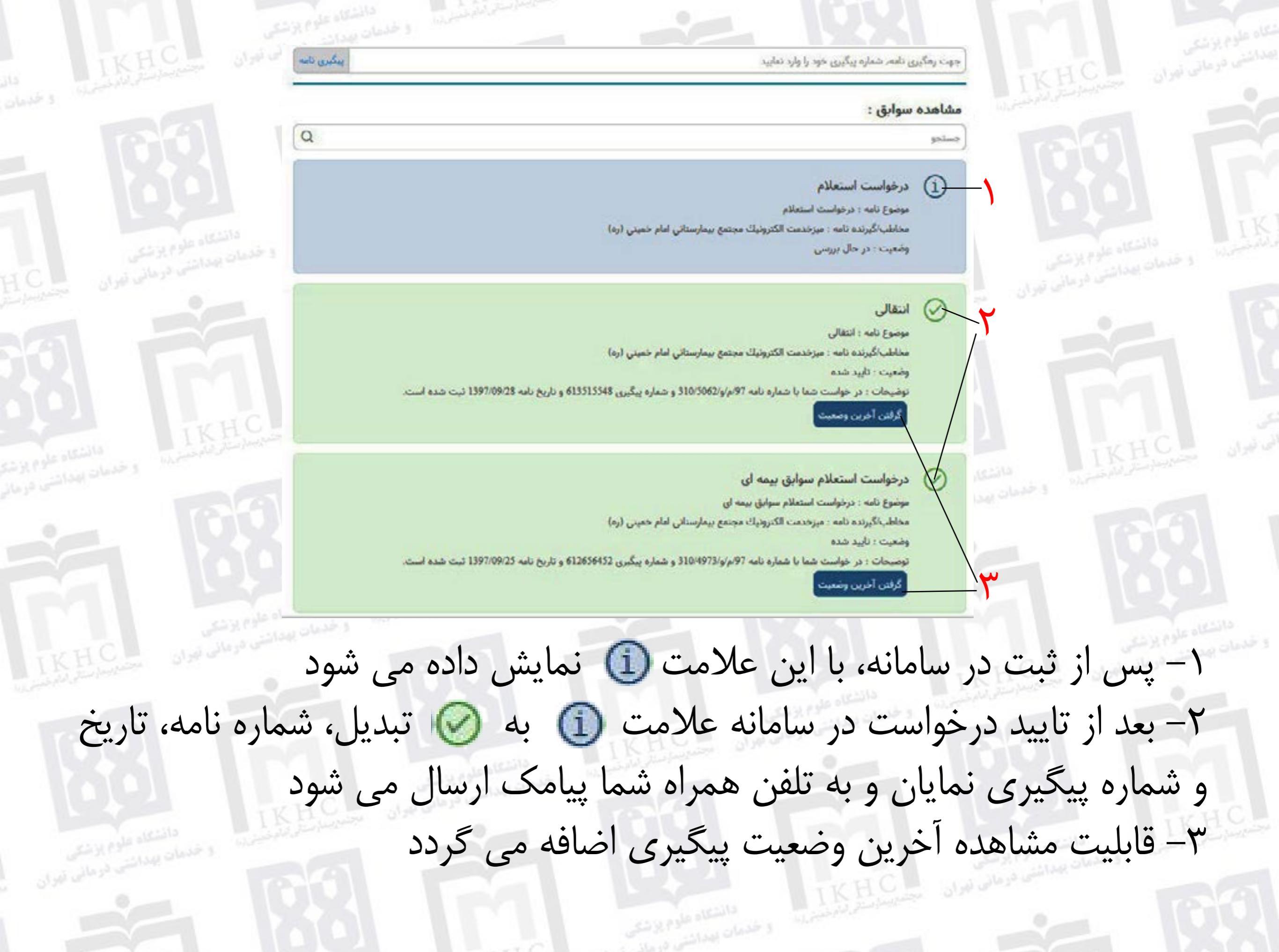

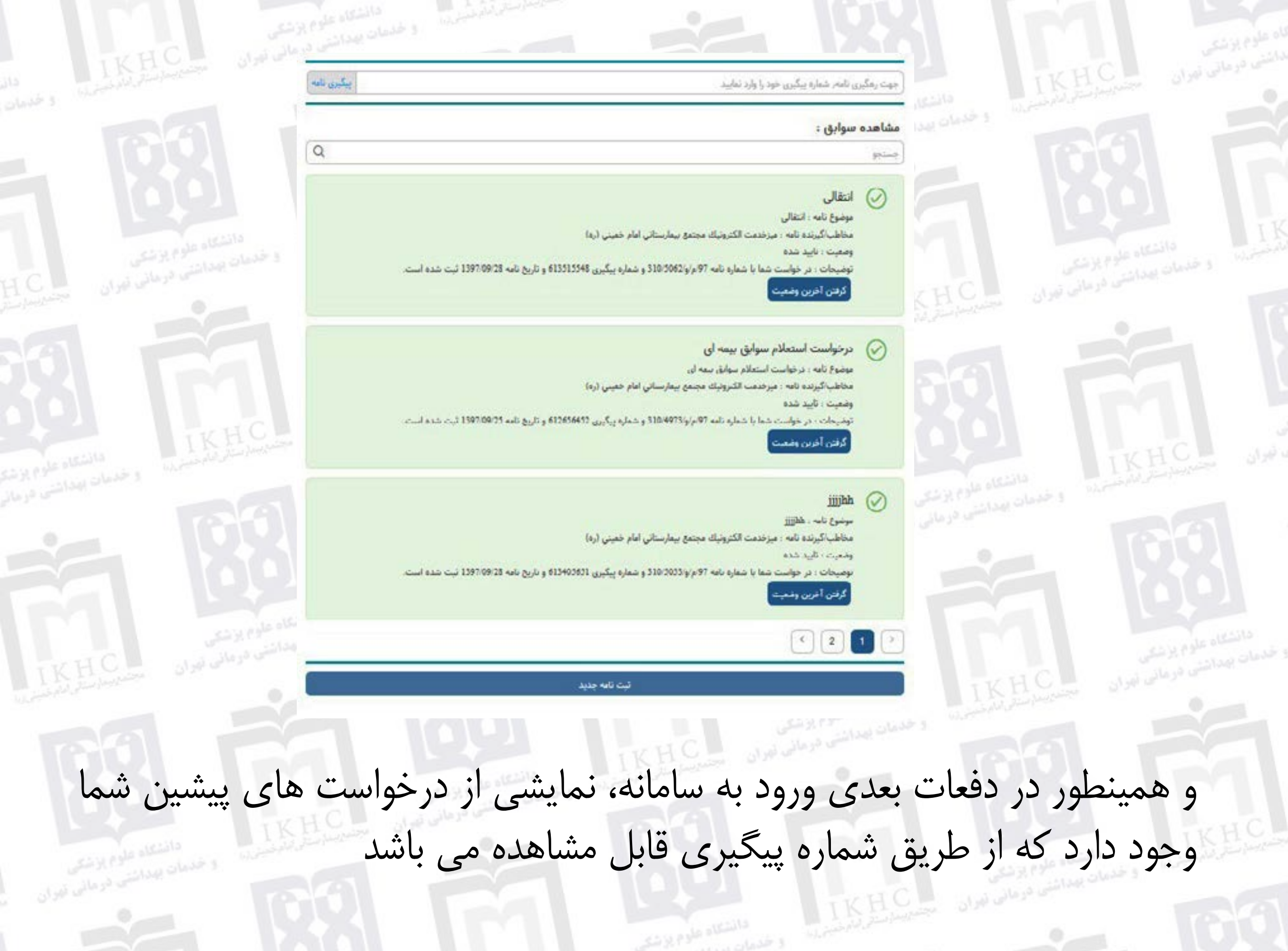

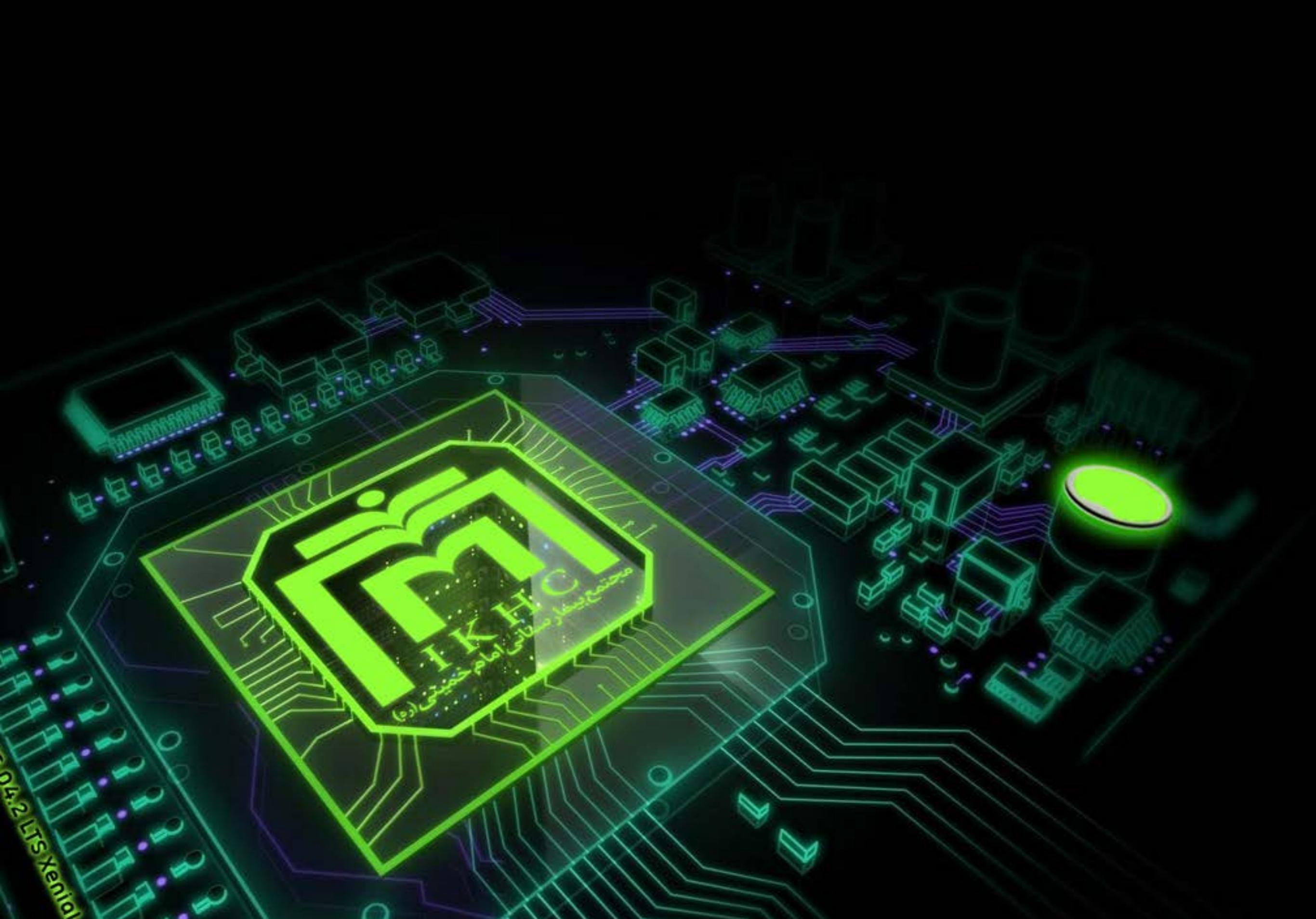